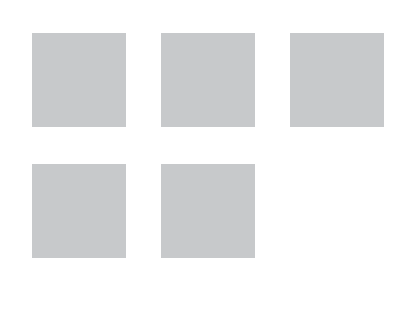

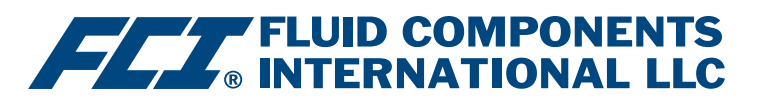

# Manual do Software de Configuração

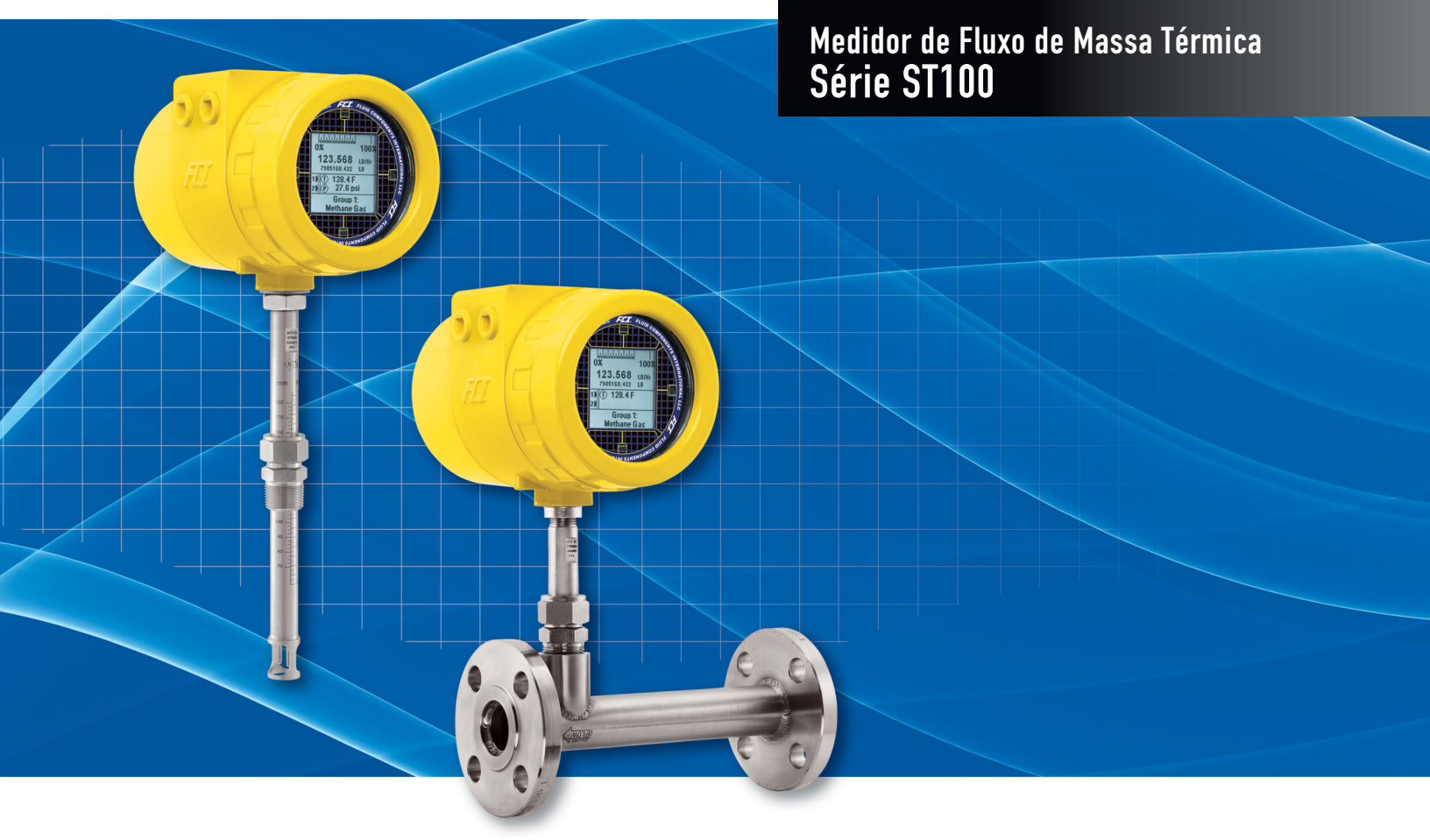

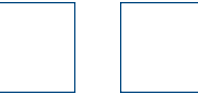

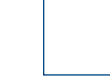

#### Notificação sobre Direitos de Propriedade

Este documento contém dados técnicos confidenciais, incluindo segredos comerciais e informações proprietárias, que são propriedade da Fluid Components LLC (FCI). A divulgação destes dados a você é expressamente condicionada a seu consentimento de que seu uso é limitado exclusivamente ao uso dentro de sua companhia (e não inclui a utilização em manufatura ou processamento). Qualquer outro uso sem o consentimento prévio por escrito da FCI é estritamente proibido.

© Copyright 2016 Fluid Components International LLC. Todos os direitos reservados. FCI é marca registrada da Fluid Components International LLC. Informações sujeitas a mudança sem aviso prévio.

# Índice

| Introdução                                            | 1  |
|-------------------------------------------------------|----|
| Instalação                                            | 1  |
| Executando o aplicativo de configuração do PC via USB | 1  |
| Telas da guia de configuração básica                  | 3  |
| Telas da guia de configuração avançada                | 6  |
| Telas da guia Configuração                            | 8  |
| Telas da guia Diagnóstico                             | 10 |
| Fábrica                                               | 12 |
| Dados do FE1 do processo                              | 14 |
| Relatórios de parâmetros                              | 15 |
| Atendimento ao cliente/Assistência técnica            | 16 |

# Lista de Figuras

| Figura 1 – Tela de boas-vindas                                                        | 1  |
|---------------------------------------------------------------------------------------|----|
| Figura 2 - Conector USB da placa da interface de cliente (interface digital mostrada) | 1  |
| Figura 3 – Botão de conexão USB, tela de boas vindas                                  | 2  |
| Figura 4 – Exemplo da tela de dados de processo                                       | 2  |
| Figura 5 – Exemplo das telas da guia Grupos (Configuração básica)                     | 3  |
| Figura 6 – Exemplo da tela de Unidades                                                | 4  |
| Figura 7 – Exemplo da tela de Tamanho do tubo                                         | 4  |
| Figura 8 – Exemplo da tela de Alarmes                                                 | 4  |
| Figura 9 – Exemplo da tela de Registro no cartão SD                                   | 5  |
| Figura 10 — Exemplo da tela do Totalizador                                            | 5  |
| Figura 11 — Exemplo da tela de Compensação de pressão                                 | 5  |
| Figura 12 — Exemplo da guia Parâmetros do Usuário (Configuração avançada)             | 6  |
| Figura 13 — Exemplo da guia Ethernet (Configuração avançada)                          | 7  |
| Figura 14 – Exemplo da guia Data e hora (Configuração avançada)                       | 7  |
| Figura 15 — Exemplo da guia Download da calibração (Configuração avançada)            | 7  |
| Figura 16 — Exemplo da guia de Saída (Configuração)                                   | 8  |
| Figura 17 — Exemplo da guia 4-20 mA do usuário (Configuração)                         | 9  |
| Figura 18 — Exemplo da guia Modbus (Configuração)                                     | 9  |
| Figura 19 – Exemplo da guia Modo de Op. Estendida (Configuração)                      | 9  |
| Figura 20 — Exemplo da guia Alteração de grupo (Configuração)                         | 10 |
| Figura 21 — Exemplo da tela de Status (Diagnósticos)                                  | 10 |
| Figura 22 – Exemplo da guia Registro de falhas (Diagnósticos)                         | 11 |
| Figura 23 – Exemplo da guia Testes programados (Diagnósticos)                         | 11 |
| Figura 24 – Exemplo da guía Registros de teste (Diagnósticos)                         | 11 |
| Figura 25 – Exemplo da guia Parâmetros de fábrica (Fábrica)                           | 12 |
| Figura 26 – Exemplo da guia Identificação (Fábrica)                                   | 12 |
| Figura 27 – Exemplo da guía 4-20mA de fábrica (Fábrica)                               | 13 |
| Figura 28 – Exemplo da guia Opções (Fábrica)                                          | 13 |
| Figura 29 – Exemplo da guía HART (Fábrica)                                            | 13 |
| Figura 30 – Exemplo da guia Memória (Fábrica)                                         | 14 |
| Figura 31 – Exemplo da tela de Dados de processo (FE1)                                | 14 |
| Figura 32 – Exemplo do Kelatório de parâmetros, Grupo 1                               | 15 |
| Figura 33 – Exemplo do Kelatório de parâmetros, Grupo 5                               | 15 |

# Lista de Tabelas

| Tabela 1 – Guias da Configuração Básica   | 3  |
|-------------------------------------------|----|
| Tabela 2 – Guias da Configuração avançada | 6  |
| Tabela 3 – Guias da Configuração          | 8  |
| Tabela 4 – Guias de Diagnóstico           | 10 |
| Tabela 5 – Guias de Fábrica               | 12 |

ESPAÇO INTENCIONALMENTE DEIXADO EM BRANCO

## Introdução

O software de configuração do ST100 é um aplicativo de computador que permite ao usuário instalar e configurar com facilidade os produtos do Medidor de Fluxo de Massa Térmica Série ST100. Utilize esta ferramenta para todas as atividades de colocação do instrumento em operação. Este manual inclui o software de Configuração do ST100 v2.2.0.0.

#### Instalação

Encontre o arquivo de instalação do software de Configuração .msi na pasta Software do CD da documentação do produto. O arquivo pode ser identificado pelo nome - ST100 Configurator Setup.msi. Copie este arquivo para um local no seu PC designado para a documentação do ST100.

Execute o arquivo de instalação .msi e siga as instruções na tela para completar a instalação. O processo de instalação coloca um (cone de atalho do aplicativo na área de trabalho de seu PC.

O ícone do Configurador do ST100 parece um par de binóculos.

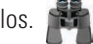

## Executando o aplicativo de configuração do PC via USB

Clique duas vezes no ícone do Configurador do ST100. O aplicativo é aberto na tela de Boas-vindas como mostrado acima.

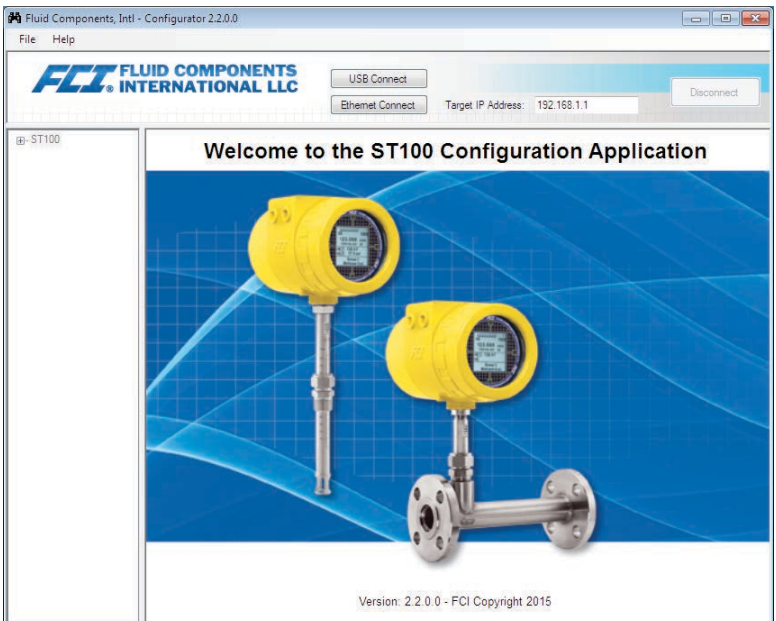

#### Figura 1 – Tela de boas-vindas

Conecte o instrumento ao PC usando o cabo USB fornecido, e em seguida pressione o botão Power ON. O conector USB do ST100 está localizado na placa da interface de cliente, como mostrado na figura abaixo (retire a tampa para ter acesso).

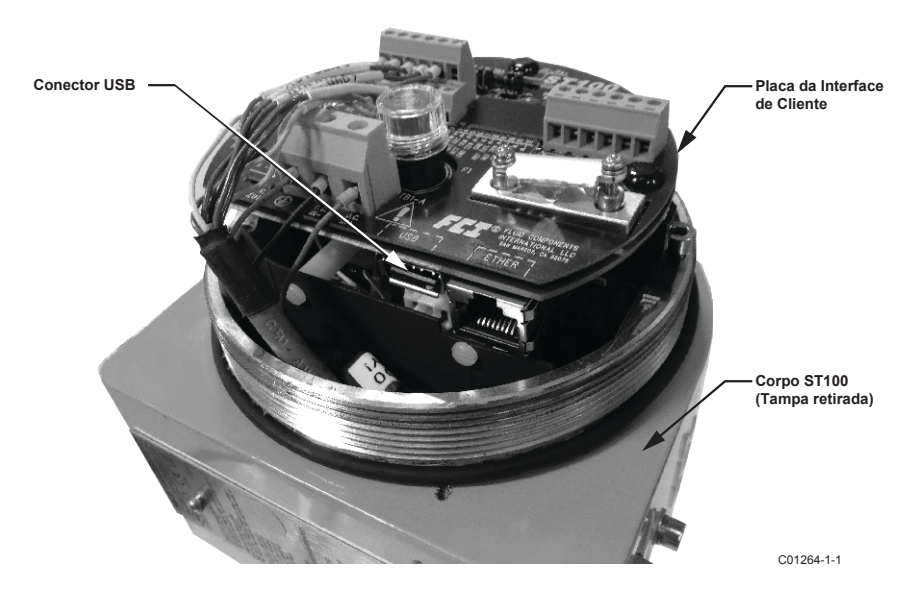

Figura 2 - Conector USB da placa da interface de cliente (interface digital mostrada)

Clique no botão da conexão USB no topo da tela de boas vindas.

|                                             |                                   | B<br>C                        | otão de<br>onexão USB |
|---------------------------------------------|-----------------------------------|-------------------------------|-----------------------|
| 🙌 Fluid Components, Intl - Configurator 2.2 | .0.0                              |                               |                       |
| File Help                                   |                                   |                               |                       |
| FLT. FLUID COM                              | ONENTS<br>USB Conn<br>Ethemet Cor | nect Target IP Address: 192.1 | 68.1.1                |
| B-ST100 ₩                                   | /elcome to the ST                 | ۲100 Configurati              | on Application        |
|                                             |                                   |                               |                       |
|                                             |                                   |                               | C01263-1-             |

Figura 3 – Botão de conexão USB, tela de boas vindas

Uma vez conectado, o aplicativo de configuração do ST100 exibe a tela de dados do processo, como mostrado na figura abaixo.

| Monu do Configuração | Fluid Components, Intl - Configurat                                                                                                    | tor 22.0.0 (USB)                                                   |                                     |
|----------------------|----------------------------------------------------------------------------------------------------|--------------------------------------------------------------------|-------------------------------------|
|                      | ST100<br>ST100<br>ST | FLOW<br>FLOW<br>FLOW<br>FLOW<br>FLOW<br>6004.6 Std Feet per Minute | —— Porcentagem da Faixa<br>—— Fluxo |
|                      | Process Data     Parcess Data     Group 1     Group 2     Group 3     Group 4     Group 5                                                                                                    | TEMPERATURE <b>31.8</b> Degrees F                                  | Temperatura                         |
|                      |                                                                                                    | 66.8 psi(g)                                                        | —— Pressão                          |
|                      |                                                                                                    | CALIBRATION GROUP Group 1: Nat Gas - 10 compone                    | Nome/Número do Grupo                |
|                      |                                                                                                    | ALARIMS AND FAULTS Alarms Fault                                    | —— Indicadores de Alarme/Falha      |
|                      |                                                                                                    |                                                                    | C01261-1-1                          |

Figura 4 – Exemplo da tela de dados de processo

A tela de dados de processo do ST100 mostra os mesmos dados disponíveis no monitor LCD do instrumento.

- Porcentagem da faixa de escala localizada na parte superior da tela
- Fluxo
- Fluxo total (se unidades de massa ou de volume forem utilizadas)
- Temperatura
- Pressão (só para a Série STP)
- **Número** do grupo de calibração e **nome** do grupo
- Indicadores de alarme e de falha

A Série ST100 é configurada com o menu de configuração no lado esquerdo da tela. O menu é exibido em uma estrutura hierárquica em forma de árvore.

#### Telas da guia de configuração básica

Selecione **Basic Setup** na árvore de menu. A **guia Groups** é a primeira de várias guias na parte superior da tela. Cada guia abre um submenu específico dentro da pasta de Configuração básica.

| Fluid Components, Intl - Confi | jurator 2.2.0.0 (USB)                                                                        |    |
|--------------------------------|----------------------------------------------------------------------------------------------|----|
| File Help                      |                                                                                              | _  |
| FLUID<br>INTER                 | COMPONENTS USB Connect USB Connect Ethemst Connect Target IP Address: 192.168.1.1 Disconnect | _  |
| Process Data                   | Basic Setup - Group 1                                                                        |    |
| Basic Setup                    | roups Units Pipe Size Alams SD Card Logging Totalizer Pressure Offset                        | —G |
| Advanced Setup                 |                                                                                              |    |
| Diagnostics                    | Select Group                                                                                 |    |
| Factory                        | Active Group I: Nat Gas - 10 compone                                                         |    |
| - FE1                          | 2: Not Calibrated     Restore Active Group                                                   |    |
| Parameter Reports              | 4. Not Calibrated     from Factory                                                           |    |
| Group 1                        | 5 Not Calibrated                                                                             |    |
| Group 2                        | Edit Gmun Nama                                                                               |    |
| - Group 3                      |                                                                                              |    |
| Group 5                        | Group Name* Nat Gas - 10 compone                                                             |    |
|                                | " HMI display is imited to first 17 chars                                                    |    |
|                                | Get Group Name from Device Send Group Name to Device                                         |    |
|                                | Copy Active Group to Destination                                                             |    |
|                                | Destination Group                                                                            |    |
|                                |                                                                                              |    |
|                                | Copy Active Group to Destination                                                             |    |
|                                |                                                                                              | 1  |
|                                |                                                                                              | 1  |
|                                |                                                                                              |    |
|                                |                                                                                              | 1  |
|                                |                                                                                              | 1  |

Figura 5 – Exemplo das telas da guia Grupos (Configuração básica)

A tabela abaixo resume as guias dentro da pasta **Basic Setup**.

| Tabela | 1 – | Guias | da | Configuração | Básica |
|--------|-----|-------|----|--------------|--------|
|--------|-----|-------|----|--------------|--------|

| Nome da guia    | Descrição da guia                                                    | Nível da senha |
|-----------------|----------------------------------------------------------------------|----------------|
| Groups          | Selecione e nomeie os grupos.                                        | Usuário        |
| Units           | Selecione as unidades de fluxo, temperatura e pressão.               | Usuário        |
| Pipe Size       | Selecione o tipo e as dimensões do tubo.                             | Usuário        |
| Alarms          | Selecione e defina os requisitos de alarme; selecione para registro. | Usuário        |
| SD Card Logging | Selecione os requisitos de registro.                                 | Usuário        |
| Totalizer       | Selecione e redefina os requisitos do totalizador.                   | Usuário        |
| Pressure Offset | Transdutor de compensação de pressão.                                | Usuário        |

[Senha do usuário 2772]

Para verificar a configuração atual de qualquer parâmetro de configuração, clique no botão **Get from Device** em qualquer um dos menus de configuração. Depois de alterar qualquer um dos parâmetros de configuração, clique no botão **Send to Device**. Confirme a alteração do parâmetro clicando novamente no botão **Get from Device**. Observe que agora os parâmetros alterados são apresentados. As telas da guia Configuração básica são mostradas abaixo.

| File Help                                                                                                    | D COMPONENTS                                                                                                    |            |
|----------------------------------------------------------------------------------------------------|----------------------------------------------------------------------------------------------------|------------|
|                                                                                                    | RNATIONAL LLC USB Connect<br>Ethernet Connect Target IP Address: 192.168.1.1                                                                                                    | Disconnect |
| ST100     Process Data     Batic Setup     Advanced Setup     Configuration     Dagnostics     Fetory     Fet     Process Data     Group 1     Group 3     Group 4     Group 5 | Basic Setup - Group 1 Groups Units Poe Size Alams SD Card Logging Totalzer Pressure Offset Units Flow Units Sid Feet per Minute Temperature Units Degrees F Pressure Units Degrees F 'Changing Flow Units will reset the Totalizer |            |
|                                                                                                    | Get from Device Send to Device                                                                                                    |            |

Figura 6 – Exemplo da tela de Unidades

| File Help                                                                                                    |                                                                                                    |            |
|----------------------------------------------------------------------------------------------------|----------------------------------------------------------------------------------------------------|------------|
| FLZ. INT                                                                                                    | JID COMPONENTS<br>ERNATIONAL LLC<br>Ethemet Connect Target IP Address: 192.168.1.1                        | Disconnect |
| ST100     Process Data     Basic Setup     Advanced Setup     Configuration     Diagnostics     Eactory                                                                                                    | Basic Setup - Group 1 Groups   Units [[Poor Size]] Alamis   SD Card Logging   Totalizer   Pressure Offset |            |
| - FE1 - Process Data - Group 1 - Group 2 - Group 3 - Group 4 - Group 4 - Gr | Pipe Size<br>Pipe Type* Round<br>Diameter (ID) 7.301 inches                                               |            |
| Group 5                                                                                                    | "Changing Pipe Size will reset the Totalizer                                                              |            |
|                                                                                                    | Get from Device Send to Device                                                                            |            |
|                                                                                                    |                                                                                                    |            |

Figura 7 – Exemplo da tela de Tamanho do tubo

| FLUID INTER      | COMPONENTS                |            | USB Conne    | ect  |                  |                  |                   | Disconnec  |
|------------------|---------------------------|------------|--------------|------|------------------|------------------|-------------------|------------|
|                  |                           |            | Ethernet Con | nect | Target           | IP Address:      | 192.168.1.1       | Disconnect |
| ST100            |                           |            |              | Ba   | sic Setup -      | Group 1          |                   |            |
| Process Data     | Groupe   Hote   Dice Size | lame i c   | D Card Loop  | 00   | Totalaar P       | manum Office     |                   |            |
| Basic Setup      | Alem 1                    |            | io calo cogg | ing  | rotalizer   r    | ressure onse     |                   |            |
| - Advanced Setup | Aldrift 1                 |            |              |      |                  | Seco             | onds              |            |
| Configuration    | Test                      |            | Threshold    |      | Hysteresis       | On Delay         | Off Delay         |            |
| Diagnostics      | Disabled 💌                | < -        | 0            | +/-  | 0                | 0                | 0                 |            |
| EE1              | Alarm 2                   |            |              |      |                  |                  |                   |            |
| Process Data     | Test                      |            | Threahald    |      | Libert exception | Seco<br>On Delay | onds<br>Off Delay |            |
| Parameter Benots | ies.                      |            | miesnoiu     |      | nysteresis       | Off Delay        | Oll Delay         |            |
| -Group 1         | Disabled 💌                | < •        | U            | +/-  | U                | U                | U                 |            |
| Group 2          | Alarm 3                   |            |              |      |                  | Case             | a da              |            |
| Group 3          | Test                      |            | Threshold    |      | Hysteresis       | On Delay         | Off Delay         |            |
| - Group 4        | Disabled •                | < <b>T</b> | 0            | 1.7  | 0                | 0                | 0                 |            |
| - Group 5        | Alarm 4                   | <u> </u>   |              |      |                  |                  |                   |            |
|                  | Addin 4                   |            |              |      |                  | Seco             | onds              |            |
|                  | Test                      |            | Threshold    |      | Hysteresis       | On Delay         | Off Delay         |            |
|                  | Disabled 👻                | < 🔻        | 0            | +/-  | 0                | 0                | 0                 |            |
|                  | Alarm 5                   |            |              |      |                  |                  |                   |            |
|                  | Test                      |            | Threshold    |      | Hysteresis       | On Delay         | Off Delay         |            |
|                  | Disphlad =                | -          | 0            | 1.7  | 0                | 0                | 0                 |            |
|                  | Uisabled •                | < +        | U            | )+/- | v                | U                | U                 |            |
|                  | Alarm 6                   |            |              |      |                  | Seco             | onda              |            |
|                  | Test                      |            | Threshold    |      | Hysteresis       | On Delay         | Off Delay         |            |
|                  | Disabled -                | < -        | 0            | +/-  | 0                | 0                | 0                 |            |
|                  |                           |            |              |      |                  |                  |                   |            |

Figura 8 – Exemplo da tela de Alarmes

| FL. INT           | ERNA   |       |           | 5        | USB Con     | nect  |             |                  |                  |           |
|-------------------|--------|-------|-----------|----------|-------------|-------|-------------|------------------|------------------|-----------|
|                   |        |       |           |          | Ethernet Co | nnect | Targe       | IP Address:      | 192.168.1.1      | Disconnec |
| ST100             |        |       |           |          |             | Ba    | sic Setup - | Group 1          |                  |           |
| Process Data      | Groups | Units | Pipe Size | Alarms   | SD Card Log | ging  | Totalizer P | ressure Offse    |                  |           |
| Advanced Setup    |        | A     | larm 1    |          |             |       |             |                  |                  |           |
| Configuration     |        |       | Test      |          | Threshold   | ł     | Hysteresis  | On Delay         | Off Delay        |           |
| Diagnostics       |        |       | isabled   | • <      | • 0         | +/-   | 0           | 0                | 0                |           |
| Factory           |        | A     | arm 2     |          |             |       |             |                  |                  |           |
| Process Data      |        |       | Test      |          | Threshold   |       | Uniteracia  | Seco<br>On Delay | nds<br>Off Delay |           |
| Parameter Reports |        | 6     | icabled   | -        | - 0         |       | 0           | 0                | 0                |           |
| Group 1           |        |       | Inem 2    | <u> </u> |             |       |             |                  |                  |           |
| Group 2           |        | 10    | Test      |          | Thursday    |       | Uniterate   | Seco             | nds<br>Off Datas |           |
| Group 3           |        | 6     | lest      |          | Inteshold   | ,     | nysteresis  | On Delay         | Off Delay        |           |
| Group 5           |        |       | Isabled   | •        | •           | +/-   | U           | U                | 0                |           |
|                   |        | ^A    | larm 4    |          |             |       |             | Seco             | nds              |           |
|                   |        | _     | Test      |          | Threshold   | 1     | Hysteresis  | On Delay         | Off Delay        |           |
|                   |        |       | lisabled  | • <      | • 0         | +/-   | 0           | 0                | 0                |           |
|                   |        | - A   | larm 5    |          |             |       |             | Seco             | nds              |           |
|                   |        |       | Test      | _        | Threshold   | ł.    | Hysteresis  | On Delay         | Off Delay        |           |
|                   |        |       | lisabled  | ▼ <      | ▼]0         | +/-   | 0           | 0                | 0                |           |
|                   |        | A     | larm 6    |          |             |       |             | Sace             | ode              |           |
|                   |        |       | Test      |          | Threshold   | ł     | Hysteresis  | On Delay         | Off Delay        |           |
|                   |        |       | lisabled  | • <      | - 0         | +/-   | 0           | 0                | 0                |           |

Figura 9 – Exemplo da tela de Registro no cartão SD

| Fluid Components, Intl -<br>File Help                                                                                                    | Configurator 2.2.0.0 (USB)                                                                                                    |            |
|----------------------------------------------------------------------------------------------------|----------------------------------------------------------------------------------------------------|------------|
|                                                                                                    | JID COMPONENTS<br>ERNATIONAL LLC US8 Connect<br>Ethemet Connect Target IP Address: 192 168.1.1                                                               | Disconnect |
| ST100 - Froces Data - Baic Setup - Advanced Setup - Ordenzation - Dagnostics - Factory FE1 - Frocess Data - Group 1 - Group 2 - Group 2 - Group 3 - Group 4 - Group 3 - Group 4 - Group 3 - Group 4 - Group 4 | Basic Setup - Group 1 Groups Lints Pipe Size Alams SD Card Logging (Totalizer) Pressure Offset Totalizer  Totalizer  Totalizer Enabled  Show Totalizer Value |            |
| - Group 5                                                                                                    | Reset Totalser to Zero Get from Device Send to Device                                                                                                    |            |
|                                                                                                    |                                                                                                    |            |

Figura 10 – Exemplo da tela do Totalizador

|                | TERNATIONAL LLC USB Connect Disconnect                                                                                                    |
|----------------|----------------------------------------------------------------------------------------------------|
|                | Ethernet Connect Target IP Address: 192.168.1.1                                                                                                    |
| ST100          | Basic Setup - Group 1                                                                                                    |
| - Process Data | Groups Hate Bins Stan Alarma CD Card Leasing Tatabase Pressure (Pressure (Pr |
| Basic Setup    | Circups Criss Pripe size Mains So Card Logging Totalize (Trobal Concert)                                                                                                    |
| Configuration  |                                                                                                    |
| - Diagnostics  |                                                                                                    |
| Factory        |                                                                                                    |
| FE1            | Pressure                                                                                                    |
| Process Data   |                                                                                                    |
| Group 1        | 66 75 miles Zerro                                                                                                    |
| - Group 2      |                                                                                                    |
| - Group 3      |                                                                                                    |
| Group 4        |                                                                                                    |
| Group 5        | Offset:                                                                                                    |
|                | 0.00 Apply Offset                                                                                                    |
|                |                                                                                                    |
|                |                                                                                                    |
|                |                                                                                                    |
|                |                                                                                                    |
|                |                                                                                                    |
|                | Get from Device                                                                                                    |
|                |                                                                                                    |
|                |                                                                                                    |
|                |                                                                                                    |

Figura 11 – Exemplo da tela de Compensação de pressão

### Telas da guia de configuração avançada

Selecione **Advanced Setup** na árvore de menu. A **guia User Parameters** é a primeira de várias guias na parte superior da tela. Cada guia abre um submenu específico dentro da pasta de Configuração avançada.

|                             | UID COMPONEN<br>FERNATIONAL L |                  | SB Connect           |                  | Disconne            |
|-----------------------------|-------------------------------|------------------|----------------------|------------------|---------------------|
|                             |                               | Ethe             | ernet Connect Target | IP Address: 192. | 168.1.1             |
| ST100                       |                               |                  | Advanced             | Setup            |                     |
| Process Data<br>Basic Setup | User Parameters Ethem         | et Date and Time | Download Calibration |                  |                     |
| Advanced Setup              |                               |                  |                      |                  |                     |
| Configuration               |                               |                  |                      |                  |                     |
| Diagnostics<br>Factory      | Custamar Min / Mi             |                  |                      |                  |                     |
| E1                          | Cust Min Flow:                | 0                | Cust Max Flow:       | 47974.09         | Std Feet per Minute |
| Process Data                | Cust Min Temp:                | 0                | Cust Max Temp        | 150              | Degrees F           |
| - Group 1                   | Cust Min Penne                | NaN              | Cust Max Penasi      | N=N              | psi(a)              |
| Group 2                     | Cust Min Press.               | INDIN            | Cust Max Fless.      | INDIA            |                     |
| Group 3                     | K Factor                      |                  |                      |                  |                     |
| Group 4                     | K Factor 1:                   | 0                |                      |                  |                     |
|                             | K Factor 2:                   | 1                |                      |                  |                     |
|                             | K Factor 3:                   | 0                |                      |                  |                     |
|                             | K Factor 4:                   | 0                |                      |                  |                     |
|                             |                               |                  |                      |                  |                     |
|                             | Density:                      | 0.044931         | Flow Damping:        | 0.25             |                     |
|                             | Donaty.                       | 0.044001         | now bumping.         | 0.20             |                     |

Figura 12 – Exemplo da guia Parâmetros do Usuário (Configuração avançada)

A tabela abaixo resume as guias dentro da pasta Advanced Setup.

Tabela 2 – Guias da Configuração avançada

| Nome da guia         | Descrição da guia                                                                                                    | Nível da senha |
|----------------------|----------------------------------------------------------------------------------------------------|----------------|
| User Parameters      | Mostra os limites min/max das variáveis de processo, Fator K, Densi-<br>dade, Amortecimento.                                                                                                    | Usuário        |
| Ethernet             | Define os valores do endereço Ethernet.                                                                                                    | Usuário        |
| Date and Time        | Define a data e hora do relógio.                                                                                                    | Usuário        |
| Download Calibration | Permite aos usuários baixar uma calibração completa em seu ST100<br>através de um arquivo de texto. Contate a FCI para obter o arquivo<br>.txt gerado pelo software de linearização na fábrica (Cal2). | Usuário        |

[Senha do usuário 2772]

Para verificar a configuração atual de qualquer parâmetro de configuração, clique no botão **Get from Device** em qualquer um dos menus de configuração, clique no botão **Send to Device**. Confirme a alteração do parâmetro clicando novamente no botão **Get from Device**. Observe que agora os parâmetros alterados são apresentados. As telas da guia Configuração avançada são mostradas abaixo.

| FLC INT                                                                                                    | USB Commed<br>ERNATIONAL LLC<br>Bennet Connect<br>Bennet Connect<br>Target IP Address: 192.168.1.1                                                                                                    |
|----------------------------------------------------------------------------------------------------|----------------------------------------------------------------------------------------------------|
| ST100<br>Process Data<br>Basic Setup<br>Advanced Setup<br>Configuration                                              | Advanced Setup User Parameters [Ethemet] Date and Time   Download Calibration                                                                                                    |
| Dagnotics     Factory     Fe1     Process Data     Parameter Reports     Group 1     Group 2     Group 4     Group 5 | Ethemet Settings         Unit IP Address:         12         p         156         p         113         p         150         p           Gateway Address:         12         p         , 165         p         , 119         p         , 145         p           Gateway Address:         12         p         , 165         p         , 119         p         , 145         p           Subnet Mask:         255         p         , 255         p         , 255         p         , 240         p |
|                                                                                                    | Get from Device Send to Device                                                                                                    |

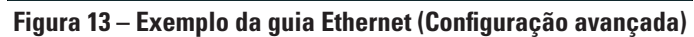

| File Help                                                                                                    |                                                                                                    |                    |
|----------------------------------------------------------------------------------------------------|----------------------------------------------------------------------------------------------------|--------------------|
| FLUID<br>INTER                                                                                                    | USB Connect<br>NATIONAL LLC<br>Ethenet Connect<br>Teiget IP Address: 192                                       | 168.1.1 Disconnect |
| 3 STIO<br>→ Proces Data<br>→ Base Setue<br>→ Advanced Stup:<br>→ Advanced Stup:<br>→ Origonatics<br>→ Deprotect<br>→ Process Data<br>→ Process Data<br>→ Process Data<br>→ Process Data<br>→ Process Data<br>→ Process Data<br>→ Process Data<br>→ Process Data<br>→ Group 2<br>→ Group 3<br>→ Group 5 | Advanced Setup  ter Parameters Ethernet [Date and Time ] Download Calibration  Date and Time  Date: 12/ 8/2015 | PM 🔄               |

Figura 14 – Exemplo da guia Data e hora (Configuração avançada)

| e Help                                                                                   |                                                                                             |
|------------------------------------------------------------------------------------------|---------------------------------------------------------------------------------------------|
| FLUI<br>INTE                                                                             | D COMPONENTS<br>RNATIONAL LLC US8 Connect<br>Ethemet Connect Target IP Address: 192 168 1.1 |
| ST100<br>Process Data<br>Basic Setup<br>Advanced Setup<br>Configuration                  | Advanced Setup User Parameters   Ethemat.   Date and Time   [Download Calibration ]         |
| Diagnostics<br>Factory<br>FE1<br>Process Data<br>Parameter Reports<br>Group 1<br>Group 2 | Get Calbration File<br>C-\Users \villeges \Documents \492890_C076370_1_1 txt Browse         |
| Group 3<br>Group 4<br>Group 5                                                            | Select Group For Download                                                                   |
|                                                                                          | Select FE For Download                                                                      |
|                                                                                          |                                                                                             |
|                                                                                          | Send to Device                                                                              |

Figura 15 – Exemplo da guia Download da calibração (Configuração avançada)

# Telas da guia Configuração

Selecione **Configuration** na árvore de menu. A **guia Output** é a primeira de várias guias na parte superior da tela. Cada guia abre um submenu específico dentro da pasta de Configuração.

| Analog Output Board<br>Analog Output Board<br>Analog Output Board<br>Analog Output Analog Analog Analog Analog<br>4-20mA #1:<br>4-20mA #2: | SUSB Conne<br>Ehemet Con<br>abus Extended Op, Mod<br>d (4-20mA, Frequency, Pul<br>sction | ct T<br>ect T<br>Confi<br>9 Group Sv<br>10 & HART)                                                                                                   | arget IP Address: 192.161<br>iguration<br>wtch Setup<br>4mA @ Units <=<br>0 | 20mA @ Units >=<br>47974.09                                                                                                    |
|----------------------------------------------------------------------------------------------------|------------------------------------------------------------------------------------------|----------------------------------------------------------------------------------------------------|-----------------------------------------------------------------------------|----------------------------------------------------------------------------------------------------|
| 4-20mA User   Moo<br>Analog Output Board<br>Analog Output Board<br>Analog Output Sele<br>4-20mA #1:<br>4-20mA #2:                          | dbus Estended Op, Mod<br>d (4-20mA, Frequency, Pul<br>sction                             | Conf<br>Group Sv<br>se & HART)                                                                                                    | iguration<br>witch Setup<br>4mA @ Units <=<br>0                             | 20mA @ Units >=<br>47974.09                                                                                                    |
| Analog Output Board<br>Analog Output Sele<br>4-20mA #1:<br>4-20mA #2:                                                                      | d (4-20mA, Frequency, Pul<br>ection<br>HART (Flow)                                       | se & HART)                                                                                                    | 4mA @ Units <=<br>0                                                         | 20mA @ Unite >=<br>47974.09                                                                                                    |
| 4-20mA #3:<br>Frequency:<br>Pulse:<br>Digital Output Board<br>Digital Output Selec<br>Digital Bus:                                         | (Modbus, Foundation Field)                                                               | Bange:<br>X<br>bus & Profib                                                                                                    | 0<br>0<br>1.0<br>•                                                          | 150                                                                                                    |
|                                                                                                    | Frequency:<br>Pulse:<br>ligital Output Board<br>Digital Output Sele<br>Digital Bus:      | Frequency: Off  Pulse: Tot Row on CH2 (sou  Igtal Output Board (Modbus, Foundation Field Digital Output Selection Digital Bus: None  Get from Device | Frequency: Off                                                              | Frequency: Off Range:  Pulse: Tot Row on CH2 (sou  X 1.0  Igtal Output Board (Modbus, Foundation Reldbus & Profibus) Digital Output Selection Digital Bus: None Get from Device Send to Device |

Figura 16 – Exemplo da guia de Saída (Configuração)

A tabela abaixo resume as guias dentro da pasta Configuration.

| Tabela 3 | I – Guias | da Configura | ição |
|----------|-----------|--------------|------|
|----------|-----------|--------------|------|

| Nome da guia       | Descrição da guia                                                                                                    | Nível da senha |
|--------------------|----------------------------------------------------------------------------------------------------|----------------|
| Output             | Define: Valores de zero e amplitude dos canais de 4-20 mA, parâmetros de<br>Freq e Pulso.                                                                                                    | Usuário        |
| 4-20mA User        | Verificação manual do ciclo de saída em mA; configura/ativa a falha<br>NAMUR.                                                                                                    | Usuário        |
| Modbus             | Define os parâmetros de comunicação Modbus.                                                                                                    | Usuário        |
| Extended Op. Mode  | Expande as capacidades de medição de fluxo fornecendo 4 modos de<br>operação adicionais. Consulte "Extended Operational Modes" no manual<br>completo 06EN003400 para obter informações detalhadas.                                                                                                    | Usuário        |
| Group Switch Setup | Define a alteração automática do grupo de calibração conforme os valo-<br>res específicos de dados do processo, ou uma saída de 4-20 mA externa<br>direcionada para a porta de entrada auxiliar do ST100. Consulte "Auto<br>FE Calibration Group Switch (FCS)" e "External Control Group Switching<br>(EGS)" no Manual completo 06EN003400 para obter informações detalha-<br>das. | Usuário        |

[Senha do usuário 2772]

Para verificar a configuração atual de qualquer parâmetro de configuração, clique no botão **Get from Device** em qualquer um dos menus de configuração. Depois de alterar qualquer um dos parâmetros de configuração, clique no botão **Send to Device**. Confirme a alteração do parâmetro clicando novamente no botão **Get from Device**. Observe que agora os parâmetros alterados são apresentados. As telas de guia **Configuration** são mostradas abaixo.

| ine riteip                                                                                    |                                                             |                                                          |                                                          |
|-----------------------------------------------------------------------------------------------|-------------------------------------------------------------|----------------------------------------------------------|----------------------------------------------------------|
| FLU, INTI                                                                                     | ID COMPONENTS<br>ERNATIONAL LLC                             | USB Connect Target IP Address:                           | Disconnect                                               |
| ST100                                                                                         |                                                             | Configuration                                            |                                                          |
| - Basic Setup                                                                                 | Output 4-20mA User Modbus Exte                              | nded Op. Mode Group Switch Setup                         |                                                          |
| - Configuration<br>- Diagnostics<br>- Factory<br>FE1<br>- Process Data<br>- Parameter Reports | 4-20mA #1<br>Manual mA Output:<br>Click to Output Manual    | 4-20mA #2<br>Manual mA Output:<br>Click to Output Manual | 4-20mA #3<br>Manual mA Output:<br>Click to Output Manual |
| Group 1<br>Group 2<br>Group 3<br>Group 4<br>Group 5                                           | NAMUR Enabled                                               |                                                          |                                                          |
|                                                                                               | NAMUR mA: 3.8<br>NAMUR Counts: 10164<br>Click to Test NAMUR | ]                                                        |                                                          |
|                                                                                               | Get                                                         | from Device Send to                                      | o Device                                                 |

Figura 17 – Exemplo da guia 4-20 mA do usuário (Configuração)

| File Help    |                                                                                                    |            |
|--------------|----------------------------------------------------------------------------------------------------|------------|
| FLT. FLUID C | USB Connect USB Connect USB Connect USB Connect Target IP Address: 192.168.1.1                                                                                                    | Disconnect |
|              | Configuration<br>put 4-20mA User [Modbut] Extended Op. Mode Group Switch Setup<br>Node ID: 1<br>Mode: ASCII •<br>Baud: 96000 •<br>Date Bite: 8<br>Pathy: Even •<br>Stop Bite: 3<br>•<br>Stop Bite: 3<br>• |            |

Figura 18 – Exemplo da guia Modbus (Configuração)

| • INT                                             | ERNATIONAL                    | LLC USI                                           | B Connect<br>Target IP Add            | ness: 192.168.1.1                               | Disconne                                     |
|---------------------------------------------------|-------------------------------|---------------------------------------------------|---------------------------------------|-------------------------------------------------|----------------------------------------------|
| F100<br>Process Data                              |                               |                                                   | Configuration                         |                                                 |                                              |
| - Basic Setup                                     | Output 4-20mA Use             | Modbus Extended C                                 | Dp. Mode Group Switch Setup           |                                                 |                                              |
| Advanced Setup<br>Configuration<br>Diagnostics    | System Mode<br>Running        | Toggle System Mo                                  | de                                    |                                                 |                                              |
| Factory<br>E1<br>Process Data<br>arameter Reports | - Extended Operation<br>Basic | al Mode<br>External Input<br>Flow Adjust<br>(EIA) | External ST100<br>Flow Input<br>(EFI) | Auto FE Calibration<br>Group Switching<br>(FCS) | External Control<br>Group Switching<br>(EGS) |
| Group 1<br>Group 2                                | ۲                             | 0                                                 | 0                                     | 0                                               | 0                                            |
| Group 3<br>Group 4                                | - Ext. Input Flow Ad          | ust Setup                                         |                                       | - Ext. ST100 Flow Input Se                      | stup                                         |
| Group 5                                           | M = 4-20mA Inp                | it (in mA)                                        |                                       | (Ext. ST100) Flow Unit                          | s:                                           |
|                                                   | Flow <- (Avg. Flo             | w) X [ Factor1: 1.000                             | +                                     |                                                 | •                                            |
|                                                   |                               | Factor2: 0.000                                    | XM +                                  | (Ext. ST100) Flow Min<br>0.0000                 | (4mA):                                       |
|                                                   |                               | Factor3: 0.000                                    | D X M^2 *                             | (Ext. ST100) Flow Max                           | (20mA):                                      |
|                                                   |                               | Factor4: 0.000                                    | D X M^3 ]                             | 0.0000                                          |                                              |

Figura 19 – Exemplo da guia Modo de Op. Estendida (Configuração)

| File Help                                                                                                    |                           |                                                                                                    |                                |                                                                                                    |
|----------------------------------------------------------------------------------------------------|---------------------------|----------------------------------------------------------------------------------------------------|--------------------------------|----------------------------------------------------------------------------------------------------|
|                                                                                                    | UID COMPONENTS            | USB Connect Ethemet Connect                                                                                                   | Target IP Address: 192.168.1.1 | Disconnect                                                                                                    |
| ⊒-ST100<br>Process Data<br>Basic Setup                                                                                           | Output 4-20mA User Mod    | Con<br>bus Extended Op. Mode Group S                                                                                          | figuration<br>witch Setup      |                                                                                                    |
| Advanced Setup                                                                                                    | Auto FE Calibration Group | Switching Setup                                                                                                    | External Control Group Swite   | hing Setup                                                                                                    |
| - Dignotica<br>- Factory<br>⇒ FEI<br>  - Proceed Data<br>⇒ Parameter Reports<br>- Group 1<br>- Group 2<br>- Group 4<br>- Group 5 | Process Data:             | FE Cal Group: None *  FE Cal Group: None *  FE Cal Group: None *  FE Cal Group: None *  FE Cal Group: None *  Get from Device | 4-20mA input                   | 20 mA Group: None ** mA Group: None ** mA Group: None * mA Group: None * mA Group: None * mA Group: None * mA Group: None * mA |

Figura 20 – Exemplo da guia Alteração de grupo (Configuração)

#### Telas da guia Diagnóstico

Selecione **Diagnostics** na árvore de menu. A **guia Status** é a primeira de várias guias na parte superior da tela. Cada guia abre um submenu específico dentro da pasta Diagnóstico.

| File Help                                                                                                    | configurator 2.2.0.0 (USB)                                                          |            |
|----------------------------------------------------------------------------------------------------|-------------------------------------------------------------------------------------|------------|
| FLZ. FLL                                                                                                    | JID COMPONENTS<br>ERNATIONAL LLC<br>Ethernet Connect Target IP Address: 192.168.1.1 | Disconnect |
| ST100 Process Data Basic Setup Advanced Setup Configuration Diagnostics Factory                               | Diagnostics Status Fault Log Scheduled Tests Test Logs                              | A          |
| FE1     FE1     Process Data     Prameter Reports     Group 1     Group 2     Group 3     Group 4     Group 5 | Ache<br>FE Status<br>01<br>ok                                                       |            |
|                                                                                                    | Get from Device                                                                     | ~          |

Figura 21 – Exemplo da tela de Status (Diagnósticos)

A tabela abaixo resume as guias dentro da pasta Diagnostics.

Tabela 4 – Guias de Diagnóstico

| Nome da guia          | Descrição da guia                                                                                    | Nível da senha  |
|-----------------------|----------------------------------------------------------------------------------------------------|-----------------|
| Status                | Indica o status do sistema e os indicadores de falha.                                                | Somente leitura |
| Fault Log             | Mostra o histórico de falhas.                                                                        | Usuário         |
| Scheduled Tests       | Ativa/desativa a verificação interna da resistência Delta R - resultados grava-<br>dos no cartão SD. | Usuário         |
| Test Logs             | Mostra os resultados da verificação interna do resistor Delta R - (IDR).                             | Usuário         |
| [Camba da yayária 077 | 01                                                                                                   |                 |

[Senha do usuário 2772]

| FLZ. FLU                                                                                                    | ID COMPONE<br>ERNATIONAL                                                                                                    | NTS<br>LLC                                                                                                    | USB Connect<br>Ethemet Connect                                                                                                    | Target IP Addres                                                                                                    | <b>192.168.1</b>                                                                                                    | .1                                                                                                    | Disconnect                                                                                                    |
|----------------------------------------------------------------------------------------------------|----------------------------------------------------------------------------------------------------|----------------------------------------------------------------------------------------------------|----------------------------------------------------------------------------------------------------|----------------------------------------------------------------------------------------------------|----------------------------------------------------------------------------------------------------|----------------------------------------------------------------------------------------------------|----------------------------------------------------------------------------------------------------|
| - ST100<br>Process Data<br>Basic Setup                                                                                                    | Status Fault Log Sc                                                                                                    | cheduled Tes                                                                                                    | Dia<br>ts Test Logs                                                                                                    | ignostics                                                                                                    |                                                                                                    |                                                                                                    |                                                                                                    |
| Advanced Satup<br>Configuration<br>— Dagootace<br>— Pactory<br>FEI<br>— Process Duta<br>— Parameter Reports<br>— Group 1<br>— Group 2<br>— Group 3<br>— Group 5 | b0/22/2015 3           10/22/2015 3           10/22/2015 3           10/22/2015 3           10/22/2015 3           10/22/2015 3           10/22/2015 3           10/22/2015 3           10/22/2015 3           10/22/2015 3           10/22/2015 3           10/22/2015 3           10/22/2015 3           10/22/2015 3           10/22/2015 3           10/22/2015 3           10/22/2015 3           10/22/2015 3           10/22/2015 3           10/22/2015 3           10/22/2015 3           10/22/2015 3           10/22/2015 3           10/22/2015 3           10/22/2015 3           10/22/2015 3           10/22/2015 3           10/22/2015 3           10/22/2015 3           10/22/2015 3           10/22/2015 3           10/22/2015 3           10/22/2015 3           10/22/2015 3 | :36 PM,<br>:36 PM,<br>:36 PM,<br>:36 PM,<br>:36 PM,<br>:36 PM,<br>:36 PM,<br>:36 PM,<br>:36 PM,<br>:36 PM,<br>:36 PM,<br>:36 PM,<br>:36 PM,<br>:36 PM,<br>:36 PM,<br>:36 PM,<br>:36 PM, | CORE: (0031001) FE<br>CORE: (0031001) FE<br>CORE: (0031001) FE | Fatal Fau<br>Fatal Fau<br>Fatal Fau<br>Fatal Fau<br>Fatal Fau<br>Fatal Fau<br>Fatal Fau<br>Fatal Fau<br>Fatal Fau<br>Fatal Fau<br>Fatal Fau<br>Fatal Fau<br>Fatal Fau<br>Fatal Fau<br>Fatal Fau<br>Fatal Fau<br>Fatal Fau | lt   Press<br>lt   Press<br>lt   Press   Pte lt   Press<br>lt   Press   Pte lt   Pte lt | Data Error<br>Data Error<br>Data Error<br>Data Error<br>Data Error<br>Data Error<br>Data Error<br>Data Error<br>Data Error<br>Data Error<br>Data Error<br>Data Error<br>Data Error<br>Data Error<br>Data Error<br>Data Error | No ED Erro<br>No ED Erro<br>No ED Erro |

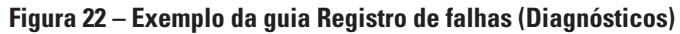

| File Help                                                                                                    |                                                                                      |
|----------------------------------------------------------------------------------------------------|--------------------------------------------------------------------------------------|
| FLC FL                                                                                                    | JID COMPONENTS US8 Connect Ethemet Connect Target IP Address: 192 198 1.1 Disconnect |
| → ST100<br>→ Process Data<br>→ Basic Setup<br>→ Advanced Setup<br>→ Configuration<br>→ Diagnostics<br>→ Factory<br>→ FE1 | Diagnostics Status Fault Log Scheduled Tests FE # 1                                  |
| → Process Data<br>⇒ Parameter Reports<br>↓ Group 1<br>↓ Group 2<br>↓ Group 3<br>↓ Group 4<br>↓ Group 5                   | Internal Deta-R Resistor Check<br>Mode: Day, Edsys, DOW Time:<br>Detabled            |
|                                                                                                    | Get from Device Send to Device                                                       |

Figura 23 – Exemplo da guia Testes programados (Diagnósticos)

|                                                                                                    | UID COMPONENTS<br>TERNATIONAL LLC USB Connect Ethemet Connect Target IP Address: 192 168 1.1 Disconnect                                                                                                    |
|----------------------------------------------------------------------------------------------------|----------------------------------------------------------------------------------------------------|
| 5 1100<br>- Process Data<br>- Bace Satup<br>- Advanced Satup<br>- Configuration<br>- Diagnotical<br>- Paratory<br>FE1<br>- Process Data<br>- Parator Plant<br>- Group 2<br>- Group 5 | Dagnostics           Status         Faul Log           Status         Faul Log </th |
|                                                                                                    | < Clear Test Logs Get from Device Add to SD Card Logs                                                                                                    |

Figura 24 – Exemplo da guia Registros de teste (Diagnósticos)

## <u>Fábrica</u>

| Nome da guia       | Descrição da guia              | Nível da senha |
|--------------------|--------------------------------|----------------|
| Factory Parameters | Para uso exclusivo da fábrica. | Fábrica        |
| Identification     | Para uso exclusivo da fábrica. | Fábrica        |
| 4-20mA Factory     | Para uso exclusivo da fábrica. | Fábrica        |
| Options            | Para uso exclusivo da fábrica. | Fábrica        |
| HART               | Para uso exclusivo da fábrica. | Fábrica        |
| Memory             | Para uso exclusivo da fábrica. | Fábrica        |

Tabela 5 – Guias de Fábrica

| e Help                       |                       |                      |                     |                    |                     |
|------------------------------|-----------------------|----------------------|---------------------|--------------------|---------------------|
|                              | ERNATIONAL            | LLC Us<br>Ethe       | B Connect Targe     | et IP Address: 192 | Disconne            |
| ST100                        |                       |                      | Factory             | Setup              |                     |
| Process Data<br>Basic Setup  | Factory Parameters Id | dentification 4-20mA | Factory Options HAR | T Memory           |                     |
| Advanced Setup               |                       |                      |                     |                    |                     |
| Configuration<br>Diagnostics |                       |                      |                     |                    |                     |
| Factory                      | Calibrated Min /      | Max                  |                     |                    |                     |
| E1                           | Min Flow:             | 1.986                | Max Flow:           | 958.89             | Std feet per second |
| Parameter Reports            | Min Temp:             | -50                  | Max Temp:           | 350                | Degrees F           |
| Group 1                      | Min Press:            | 0                    | Max Press:          | 160                | psi (g)             |
| Group 2                      |                       |                      |                     |                    |                     |
| - Group 4                    |                       |                      |                     |                    |                     |
| Group 5                      |                       |                      |                     |                    |                     |
|                              |                       |                      |                     |                    |                     |
|                              |                       |                      |                     |                    |                     |
|                              |                       |                      |                     |                    |                     |
|                              |                       |                      |                     |                    |                     |
|                              |                       |                      |                     |                    |                     |
|                              |                       |                      |                     |                    |                     |
|                              |                       |                      |                     |                    |                     |
|                              |                       |                      |                     |                    |                     |
|                              |                       | Get from I           | Device              | Send to Dev        | ice                 |

Figura 25 – Exemplo da guia Parâmetros de fábrica (Fábrica)

| FLC. INT                                                                                                  | USE Connect USE Connect USE Connect USE Connect USE Connect Use Connect Use Co |
|----------------------------------------------------------------------------------------------------|----------------------------------------------------------------------------------------------------|
| ST100<br>Process Data<br>Basic Setup<br>Advanced Setup<br>Configuration                                   | Factory Parameters [ Hertification ] 4:20mA Factory [ Options ] HART   Memory                                                                                                    |
| Diagnostics<br>Factory<br>FE1<br>Parameter Reports<br>Group 1<br>Group 2<br>Group 3<br>Group 4<br>Group 5 | General Internal Core S/W vestion: Customername: Device C0: Device S/N: 442759 HMI S/W vestion: 236                                                                                                    |
|                                                                                                    | Unit MAC Address                                                                                                    |
|                                                                                                    | Get from Devce Send to Devce                                                                                                    |

Figura 26 – Exemplo da guia Identificação (Fábrica)

| FLL<br>INT                                                                                                   | JID COMPONENTS<br>ERNATIONAL LLC USE Connect<br>Bitemet Connect Taget IP Address: 192.168.1.1 Disconnect                                                                                                    |
|----------------------------------------------------------------------------------------------------|----------------------------------------------------------------------------------------------------|
| - ST100<br>Process Data<br>Basic Setup<br>Advanced Setup<br>Configuration                                    | Factory Parameters   Identification   420mA Factory   Options   HART   Memory                                                                                                    |
| Dagnostics     Fat     Fat     Process Data     Process Data     Group 1     Group 2     Group 4     Group 5 | 4-20mA #1 Settings         4-20mA #2 Settings         4-20mA #3 Settings           Min DxC (4 mA):         10559         5           Max DAC (20 mA):         54255         5           Manual DAC Counts:         0         5           Dick to Output Manual         Dick to Output Manual         Cick to Output Manual |
|                                                                                                    | 4-20mA Input Gain: 0.9949011<br>4-20mA Input: 0ffset: 55,49603<br>Olok to Read 4-20mA Input<br>Get from Device Send to Device                                                                                                    |

Figura 27 – Exemplo da guia 4-20mA de fábrica (Fábrica)

| FLU® INT                                                                                                    | JID COMPONI<br>ERNATIONAI                                                                                          | LLC                           | USB Connect<br>Ethemet Connect                                                                                                    | Target IP Address:                                                                                                    | 192.168.1.1 | Disconn                                                                                                    |
|----------------------------------------------------------------------------------------------------|----------------------------------------------------------------------------------------------------|-------------------------------|----------------------------------------------------------------------------------------------------|----------------------------------------------------------------------------------------------------|-------------|----------------------------------------------------------------------------------------------------|
| ST100                                                                                                    |                                                                                                    |                               |                                                                                                    | Factory Setup                                                                                                    |             |                                                                                                    |
| - Basic Setup                                                                                                 | Factory Parameters                                                                                                 | Identification                | 4-20mA Factory Optic                                                                                                    | ons HART Memory                                                                                                    |             |                                                                                                    |
| Configuration     Dagnostics     Factory     F1     Process Data     arameter Reports     Group 1     Group 2 | W HMI C                                                                                                    | isplay Present                |                                                                                                    |                                                                                                    |             |                                                                                                    |
| Group 3                                                                                                    | FE Configurat                                                                                                    | on                            |                                                                                                    |                                                                                                    |             |                                                                                                    |
|                                                                                                    |                                                                                                    | SIO                           | Pressure Sensor                                                                                                    |                                                                                                    | 5100        | Pressure Sensor                                                                                                    |
| Group 4                                                                                                    | I FE 1                                                                                                    | .16                           | Sauge                                                                                                    | The second second secon |             | NO PRESS DE Y                                                                                                    |
| Group 4<br>Group 5                                                                                            | FE 1                                                                                                    | J6 •                          | No Pressure                                                                                                    | FE 9                                                                                                    | · · ·       | No Pressure V                                                                                                    |
| Group 4                                                                                                    | FE 1                                                                                                    | J6 •                          | No Pressure     No Pressure                                                                                                    | FE 10     FE 11                                                                                                    | · · ·       | No Pressure   No Pressure   Vo Pressure  Vo Pressure  Vo |
| Group 5                                                                                                    | FE 1<br>FE 2<br>FE 3                                                                                               | J6 •<br>J7 •                  | Gauge     No Pressure     No Pressure     No Pressure     No Pressure                                                                                                    | FE 1     FE 12                                                                                                    |             | No Pressure * No Pressure * No Pressure * No Pressure *                                                                                                    |
| Group 4                                                                                                    | FE 1     FE 2     FE 3     FE 4     FE 5                                                                           | J6 •<br>J7 •<br>- •           | Gauge     No Pressure     No Pressure     No Pressure     No Pressure     No Pressure     No Pressure                                                                                                    | FE 3     FE 10     FE 11     FE 12     FE 13                                                                                                    |             | No Pressure v No Pressure v No Pressure v No Pressure v No Pressure v No Pressure v                                                                                                    |
| Group 4<br>Group 5                                                                                            | <ul> <li>✓ FE 1</li> <li>FE 2</li> <li>FE 3</li> <li>FE 4</li> <li>FE 5</li> <li>FE 6</li> </ul>                   | J6 •<br>J7 •<br>- •<br>- •    | Gauge     No Pressure     No Pressure     No Pressure     No Pressure     No Pressure     No Pressure     No Pressure                                                                                                    | <ul> <li>FE 9</li> <li>FE 10</li> <li>FE 11</li> <li>FE 12</li> <li>FE 13</li> <li>FE 14</li> </ul>                                                                                                    |             | No Pressure         *           No Pressure         *           No Pressure         *           No Pressure         *           No Pressure         *           No Pressure         *           No Pressure         *                                                                                                    |
| Group 4<br>Group 5                                                                                            | <ul> <li>FE 1</li> <li>FE 2</li> <li>FE 3</li> <li>FE 4</li> <li>FE 5</li> <li>FE 6</li> <li>FE 7</li> </ul>       | J6<br>J7<br>- *<br>- *<br>- * | Gauge       No Pressure       No Pressure       No Pressure       No Pressure       No Pressure       No Pressure       No Pressure       No Pressure       No Pressure                                                                                 | <ul> <li>FE 3</li> <li>FE 10</li> <li>FE 11</li> <li>FE 12</li> <li>FE 13</li> <li>FE 14</li> <li>FE 15</li> </ul>                                                                                                    |             | No Pressure *<br>No Pressure *<br>No Pressure *<br>No Pressure *<br>No Pressure *<br>No Pressure *<br>No Pressure *                                                                                                    |
| - Group 4<br>- Group 5                                                                                        | <ul> <li>FE1</li> <li>FE2</li> <li>FE3</li> <li>FE4</li> <li>FE5</li> <li>FE6</li> <li>FE7</li> <li>FE8</li> </ul> | J6<br>J7<br>                  | Gauge           No Pressure           No Pressure           No Pressure           No Pressure           No Pressure           No Pressure           No Pressure           No Pressure           No Pressure           No Pressure           No Pressure | <ul> <li>FE 3</li> <li>FE 10</li> <li>FE 11</li> <li>FE 12</li> <li>FE 13</li> <li>FE 14</li> <li>FE 15</li> <li>FE 16</li> </ul>                                                                                                    |             | No Pressure *<br>No Pressure *<br>No Pressure *<br>No Pressure *<br>No Pressure *<br>No Pressure *<br>No Pressure *<br>No Pressure *                                                                                                    |

Figura 28 – Exemplo da guia Opções (Fábrica)

| e riep                        |                                                                                                    |
|-------------------------------|----------------------------------------------------------------------------------------------------|
| FLL<br>NT                     | USB Connect USB Connect USB Connect USB Connect Discomn Discomn Discom |
| T100                          | Factory Setup                                                                                                    |
| Process Data                  | Factory Parameters Identification 4-20mA Factory Octions HART Memory                                                                                                    |
| Configuration<br>Diagnostics  |                                                                                                    |
| E1                            | HART Identification                                                                                                    |
| Process Data                  | Electronics revision level: 0                                                                                                    |
| Parameter Reports             | STAK Core S/W revision: 0                                                                                                    |
| Group 2                       | Serial number: 0                                                                                                    |
| Group 3<br>Group 4<br>Group 5 | Device S/W version: 1.6                                                                                                    |
|                               |                                                                                                    |
|                               |                                                                                                    |
|                               |                                                                                                    |
|                               | Get from Device Send to Device                                                                                                    |

Figura 29 – Exemplo da guia HART (Fábrica)

| File Help                                                                                                    | connguiator 2.2.00 (056)                                                                                                    |
|----------------------------------------------------------------------------------------------------|----------------------------------------------------------------------------------------------------|
| FLI INT                                                                                                    | JID COMPONENTS<br>ERNATIONAL LLC USB Connect<br>Ethernet Connect Target IP Address: 192.168.1.1                                                 |
| - ST100 - Process Data - Basic Setup - Advanced Setup - Configuration - Diagnostics - Factory - FE1 - Process Data | Factory Setup Factory Parameters   Identification   420mA Factory Options   HART   Memory   Memory Regions Device Parame and User Groups: Erase |
| - Parameter Reports<br>Group 1<br>Group 2<br>Group 3<br>Group 4<br>Group 5                                         | Factory Groups Erase<br>HART Storage: Erase<br>Modbus Storage: Erase                                                                            |
|                                                                                                    |                                                                                                    |
|                                                                                                    |                                                                                                    |

Figura 30 – Exemplo da guia Memória (Fábrica)

## Dados do FE1 do processo

A descrição do FE1 refere-se ao Elemento de fluxo 1 do sistema. O sistema é capaz de suportar vários elementos de fluxo, mas para os propósitos deste manual vamos discutir um sistema monoponto com um elemento de fluxo. Selecione **FE1 Process Data** na árvore de menu. A figura abaixo mostra um exemplo da tela Dados do FE1 do processo.

| Fluid Components, Intl - Configure<br>File Help                            | rator 2.2.0.0 (USB)                                                                                 |
|----------------------------------------------------------------------------|----------------------------------------------------------------------------------------------------|
|                                                                            | COMPONENTS<br>IATIONAL LLC USB Connect<br>Ethemet Connect Target IP Address: 192.168.1.1 Disconnect |
|                                                                            | PefR 999.728 Ohms                                                                                   |
| Composition     Diagnostics     Factory     FE1     Frocess Data           | dR 99.776 Ohms                                                                                      |
| G-Parameter Reports<br>Group 1<br>Group 2<br>Group 3<br>Group 4<br>Group 5 | 100K<br>97.798 Ohms                                                                                 |
|                                                                            | 31.8 Degrees F                                                                                      |
|                                                                            | 10.07 Standard Feet per Second                                                                      |
|                                                                            | 66.8 <sub>psi(g)</sub>                                                                              |
|                                                                            |                                                                                                    |

Figura 31 – Exemplo da tela de Dados de processo (FE1)

Esta tela exibe os valores em tempo real dos seguintes parâmetros do elemento de fluxo:

- RefR Resistência RTD de referência
- dR Resistência Delta entre os RTDs ativos e de referência
- TcdR Valor dR compensado da temperatura
- Temperatura Valor de temperatura em tempo real
- Fluxo Valor de fluxo em tempo real
- Pressão Valor de pressão em tempo real (para modelos STP)

Esta tela pode ser útil para o diagnóstico de falhas do sistema.

#### Relatórios de parâmetros

A tela **Parameter Reports** exibe as informações de calibração salvas na unidade Série ST100 para um grupo de calibração específico numerado de 1 a 5. A seleção de um relatório de parâmetros de um grupo de calibração específico exibe as informações/dados daquele grupo. De maneira semelhante a outros menus de configuração, existem botões **Get** e **Send** para receber (do ST100) e transmitir (para o ST100) um parâmetro de calibração. No entanto, a utilização do botão **Send** é uma operação exclusiva da fábrica, que requer uma senha especial.

|                                          | TERNATIO | DNAL LLC               | JSB Connect             |                 |       | Disconnec |
|------------------------------------------|----------|------------------------|-------------------------|-----------------|-------|-----------|
|                                          |          | Eti                    | nemet Connect Target IP | Address: 192.16 | 8.1.1 |           |
| ST100     Process Data     Basic Setup   | CORE     | Date and Time:         | 12/8/2015 2:36:52 PM    | Get             |       |           |
|                                          | CORE     | Serial Number:         | 442759                  | Get             | Send  |           |
| Advanced Setup                           | CORE     | Cust Number:           |                         | Get             | Send  |           |
| ···· Diagnostics                         | CORE     | Cust Name:             |                         | Get             | Send  |           |
| FE1                                      | CORE     | Core Version:          | 1.06                    | Get             |       |           |
| Process Data                             | CORE     | HMI Version:           | 2.96                    | Get             |       |           |
| - Parameter Reports                      | CORE     | MAC Address:           | 00.50.C2.DC.65.3D       | Get             |       |           |
| Group 2<br>Group 3<br>Group 4<br>Group 5 | CORE     | Ext Op Mode:           | 1                       | Get             | Send  |           |
|                                          | CORE     | Ext Op Submode:        | 0                       | Get             | Send  |           |
|                                          | CORE     | 4-20mA Inp Adj Gain:   | 0.9949011               | Get             | Send  |           |
|                                          | CORE     | 4-20mA Inp Adj Offset: | 55.49683                | Get             | Send  |           |
|                                          | CORE     | EFI Flow Min.:         | 0                       | Get             | Send  |           |
|                                          | CORE     | EFI Flow Max.:         | 0                       | Get             | Send  |           |
|                                          | CORE     | EFI Flow Units:        | 0                       | Get             | Send  |           |
|                                          | CORE     | EGS Threshold1:        | 0                       | Get             | Send  |           |
|                                          | 0005     | EGS Group 1 (D)        | 0                       | Get             | Send  |           |
|                                          | CORE     | Eas aloup hib.         |                         |                 | 00110 |           |

Figura 32 – Exemplo do Relatório de parâmetros, Grupo 1

| File Help                                                                |                      |                        |                         |                 |       |            |
|--------------------------------------------------------------------------|----------------------|------------------------|-------------------------|-----------------|-------|------------|
| FLZ N                                                                    | UID COMP<br>TERNATIO | PONENTS<br>DNAL LLC    | JSB Connect Target IP / | Address: 192.16 | 8.1.1 | Disconnect |
| ST100<br>Process Data<br>Basic Setup                                     | CORE                 | Date and Time:         | 12/8/2015 3:07:28 PM    | Get             |       |            |
|                                                                          | CORE                 | Serial Number:         | 442759                  | Get             | Send  |            |
| Advanced Setup                                                           | CORE                 | Cust Number:           |                         | Get             | Send  |            |
| Diagnostics                                                              | CORE                 | Cust Name:             |                         | Get             | Send  |            |
| FE1                                                                      | CORE                 | Core Version:          | 1.06                    | Get             |       |            |
| Process Data                                                             | CORE                 | HMI Version:           | 2.96                    | Get             |       |            |
| Parameter reports<br>Group 1<br>Group 2<br>Group 3<br>Group 4<br>Group 5 | CORE                 | MAC Address:           | 00.50.C2.DC.65.3D       | Get             |       |            |
|                                                                          | CORE                 | Ext Op Mode:           | 1                       | Get             | Send  |            |
|                                                                          | CORE                 | Ext Op Submode:        | 0                       | Get             | Send  |            |
|                                                                          | CORE                 | 4-20mA Inp Adj Gain:   | 0.9949011               | Get             | Send  |            |
|                                                                          | CORE                 | 4-20mA Inp Adj Offset: | 55.49683                | Get             | Send  |            |
|                                                                          | CORE                 | EFI Flow Min.:         | 0                       | Get             | Send  |            |
|                                                                          | CORE                 | EFI Flow Max.:         | 0                       | Get             | Send  |            |
|                                                                          | CORE                 | EFI Flow Units:        | 0                       | Get             | Send  |            |
|                                                                          | CORE                 | EGS Threshold1:        | 0                       | Get             | Send  |            |
|                                                                          | CORE                 | EGS Group1 ID:         | 0                       | Get             | Send  |            |
|                                                                          | CORE                 | EGS Threshold2:        | 0                       | Get             | Send  |            |
|                                                                          | CORE                 | EGS Group2 ID:         | 0                       | Get             | Send  |            |
|                                                                          | CORE                 | EGS Threshold3:        | 0                       | Get             | Send  |            |

Figura 33 – Exemplo do Relatório de parâmetros, Grupo 5

#### Atendimento ao cliente/Assistência técnica

A própria FCI fornece toda a assistência técnica. Representação técnica adicional também é fornecida pelos representantes de campo da FCI.

#### Pelo correio

Fluid Components International LLC 1755 La Costa Meadows Dr. San Marcos, CA 92078-5115 EUA Att: Departamento de atendimento ao cliente

#### Por telefone

Contate o representante regional da FCI de sua área. Se um representante de campo não puder ser contatado ou se uma situação não puder ser solucionada, contate o Departamento de atendimento ao cliente da FCI por ligação gratuita para 1 (800) 854-1993.

#### Por fax

Para descrever problemas de maneira gráfica ou pictórica, envie um fax incluindo um número de telefone ou fax para o representante regional. Novamente, a FCI está disponível via fax se todas as possibilidades com o representante autorizado da fábrica forem esgotadas. Nosso número de Fax é 1 (760) 736-6250, e está disponível 7 dias por semana, 24 horas por dia.

#### Por e-mail

O atendimento ao cliente da FCI pode ser contatado por e-mail em: techsupport@fluidcomponents.com.

Descreva o problema em detalhes e certifique-se de que um número de telefone e o melhor momento para ser contatado foram incluídos no e-mail.

#### Suporte internacional

Para obter informações sobre o produto ou suporte ao produto fora dos Estados Unidos continental, Alasca ou Havaí, contate o Representante da FCI International de seu país ou aquele mais próximo de você.

#### Suporte fora do horário de expediente

Para obter informações sobre o produto visite a FCI em <u>www.fluidcomponents.com</u>. Para obter suporte ao produto ligue para 1 (800) 854-1993 e siga as instruções pré-gravadas.

#### Ponto de contato

O ponto de contato para manutenção ou devolução de equipamentos para a FCI é seu escritório de vendas/manutenção autorizado da FCI. Para localizar o escritório mais próximo de você, visite <u>www.fluidcomponents.com</u>. NOTAS

| $\neg$ |
|--------|
|        |
|        |
|        |
|        |
|        |
|        |
|        |
|        |
|        |
| -+     |
|        |
|        |
|        |
|        |
|        |
| —      |
|        |
|        |
|        |
|        |
|        |
|        |
|        |
|        |
|        |
| —      |
|        |
|        |
| —      |
|        |
|        |
|        |
|        |
| ]      |
| -      |
|        |
|        |
| $\neg$ |
|        |
|        |
|        |
|        |
|        |
|        |
|        |
|        |
|        |
| —      |
|        |
|        |

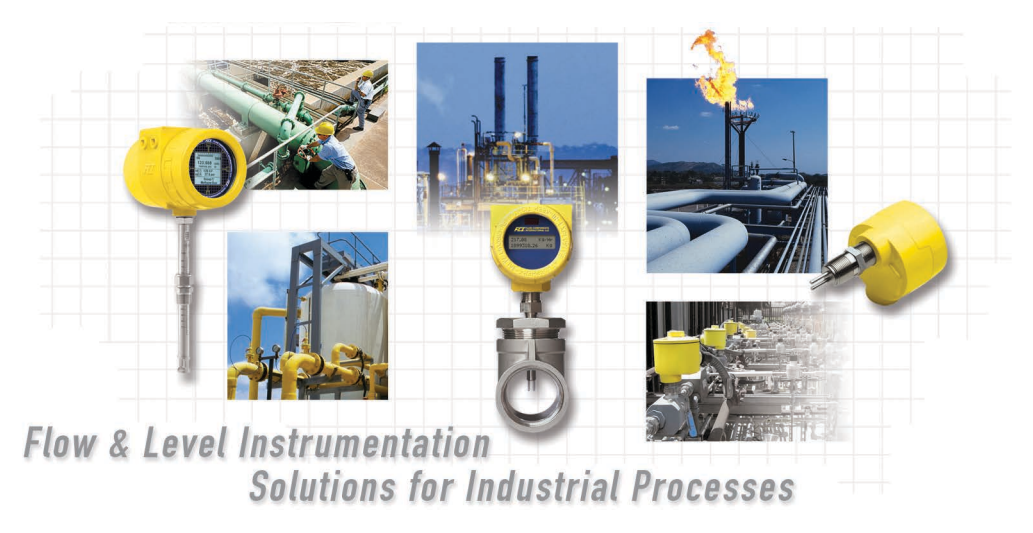

Compromisso total da FCI com o cliente. Mundial Certificação ISO 9001 e AS9100

Visite a FCI na web: www.fluidcomponents.com

#### Sede mundial da FCI

1755 La Costa Meadows Drive | San Marcos, California 92078 EUA | Telefone: 760-744-6950 Ligação gratuita (EUA): 800-854-1993 Fax: 760-736-6250

#### FCI Europa

Persephonestraat 3-01 | 5047 TT Tilburg, Países Baixos | Telefone: 31-13-5159989 Fax: 31-13-5799036

#### FCI Measurement and Control Technology (Beijing) Co., LTD | www.fluidcomponents.cn

Room 107, Xianfeng Building II, No.7 Kaituo Road, Shangdi IT Industry Base, Haidian District | Beijing 100085, P. R. China Telefone: 86-10-82782381 Fax: 86-10-58851152

#### Notificação sobre Direitos de Propriedade

Este documento contém dados técnicos confidenciais, incluindo segredos comerciais e informações proprietárias, que são propriedade da Fluid Components International LLC (FCI). A divulgação destes dados a você é expressamente condicionada a seu consentimento de que seu uso é limitado exclusivamente ao uso dentro de sua companhia (e não inclui a utilização em manufatura ou processamento). Qualquer outro uso sem o consentimento prévio por escrito da FCI é estritamente proibido.

© Copyright 2015 Fluid Components International LLC. Todos os direitos reservados. FCI é marca registrada da Fluid Components International LLC. Informações sujeitas a mudança sem aviso prévio.